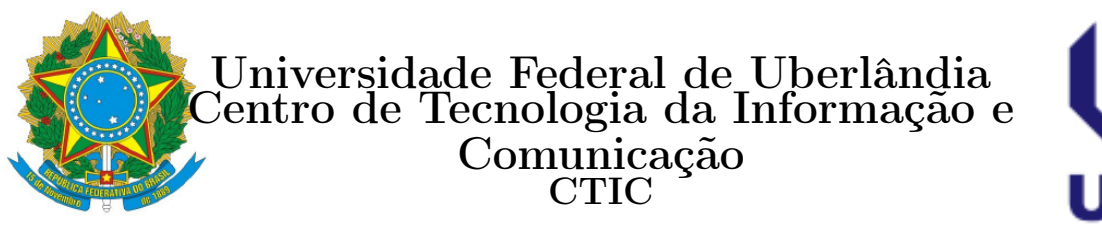

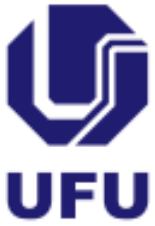

# Tutorial Portal Estudante - ESTES

CTIC

Uberlândia 2022

# Sumário

| 1        | $\mathbf{Pri}$ | meiro Acesso                       | 3  |  |  |  |  |  |  |  |  |
|----------|----------------|------------------------------------|----|--|--|--|--|--|--|--|--|
| <b>2</b> | Por            | tal do Estudante - Ambiente Logado | 5  |  |  |  |  |  |  |  |  |
| 3        | Me             | Menu Solicitação                   |    |  |  |  |  |  |  |  |  |
|          | 3.1            | Matrícula no Curso <sup>*</sup>    | 6  |  |  |  |  |  |  |  |  |
|          | 3.2            | Matrícula Outros Cursos            | 7  |  |  |  |  |  |  |  |  |
|          | 3.3            | Trancamento Parcial <sup>*</sup>   | 8  |  |  |  |  |  |  |  |  |
|          | 3.4            | Trancamento Total <sup>*</sup>     | 9  |  |  |  |  |  |  |  |  |
|          | 3.5            | Ajuste de Matrícula <sup>*</sup>   | 10 |  |  |  |  |  |  |  |  |
|          | 3.6            | Ficha Catalográfica                | 12 |  |  |  |  |  |  |  |  |
|          | 3.7            | Solicitações Gerais                | 13 |  |  |  |  |  |  |  |  |
|          | 3.8            | Certificado de Vacinação           | 16 |  |  |  |  |  |  |  |  |
| 4        | Me             | nu Dados Cadastrais                | 16 |  |  |  |  |  |  |  |  |
| <b>5</b> | Me             | nu Consultas                       | 17 |  |  |  |  |  |  |  |  |
|          | 5.1            | Histórico Escolar - Consulta       | 17 |  |  |  |  |  |  |  |  |
|          | 5.2            | Notas e Faltas                     | 18 |  |  |  |  |  |  |  |  |
|          | 5.3            | Ajuste de Matrícula                | 19 |  |  |  |  |  |  |  |  |
|          | 5.4            | Revista dos Tribunais              | 20 |  |  |  |  |  |  |  |  |
| 6        | Me             | nu Relatórios                      | 20 |  |  |  |  |  |  |  |  |
|          | 6.1            | Matrícula no Curso                 | 21 |  |  |  |  |  |  |  |  |
|          | 6.2            | Atestado Vínculo                   | 22 |  |  |  |  |  |  |  |  |
|          | 6.3            | Histórico Escolar - Consulta       | 22 |  |  |  |  |  |  |  |  |
|          | 6.4            | Histórico Visual                   | 23 |  |  |  |  |  |  |  |  |
|          | 6.5            | Histórico Escolar - Validável      | 24 |  |  |  |  |  |  |  |  |
|          | 6.6            | Atestado Matrícula - Validável     | 24 |  |  |  |  |  |  |  |  |
| 7        | Me             | nu Identidade Acadêmica            | 25 |  |  |  |  |  |  |  |  |
|          | 7.1            | Instruções                         | 25 |  |  |  |  |  |  |  |  |
|          | 7.2            | Cadastro de Foto                   | 25 |  |  |  |  |  |  |  |  |
|          | 7.3            | Solicitação de Identidade          | 26 |  |  |  |  |  |  |  |  |
|          | 7.4            | Status da Solicitação              | 27 |  |  |  |  |  |  |  |  |
|          | 7.5            | Código da Identidade               | 27 |  |  |  |  |  |  |  |  |

## 1 Primeiro Acesso

Para o Discente Estes ter acesso ao Portal do Estudante pela primeira vez, três condições são necessárias:

- Ser Discente de algum curso da *Escola Técnica de Saúde* com a situação Aluno com vínculo
- Ter os dados cadastrados no sistema acadêmico da nossa instituição (geralmente o cadastro é feito após todos os trâmites dos processos seletivos de ingresso). O cadastro insere informações básicas do aluno: nome, email, nome pai, nome da mãe, etc e as informações da matrícula do aluno no curso da Estes, tais como: ano ingresso, período de ingresso, curso de ingresso, etc. No momento do cadastro é gerado de forma automática um login para o Discente Estes, que via de regra segue o número de matrícula do aluno.
- Acessar o sítio do Portal do Estudante em https://www.portalestudante.ufu. br/. Vide Figura 1

| portal Área do Estudante Acesso Restrito     |
|----------------------------------------------|
| Login:                                       |
| Conhou                                       |
| ar matricula na respectiva Serina.           |
| o endereço eletrônico Entrar                 |
| enha do portal do <u>Esqueci minha senha</u> |
| entidade Acadêmica da                        |
| 1                                            |
|                                              |

Figura 1: Tela de entrada do Portal do Estudante.

Portanto, satisfeitas as três condições anteriores o Discente Estes deve clicar no atalho (*link*) **Esqueci a minha Senha**, e o quando o fizer a tela da Figura 2 será apresentada.

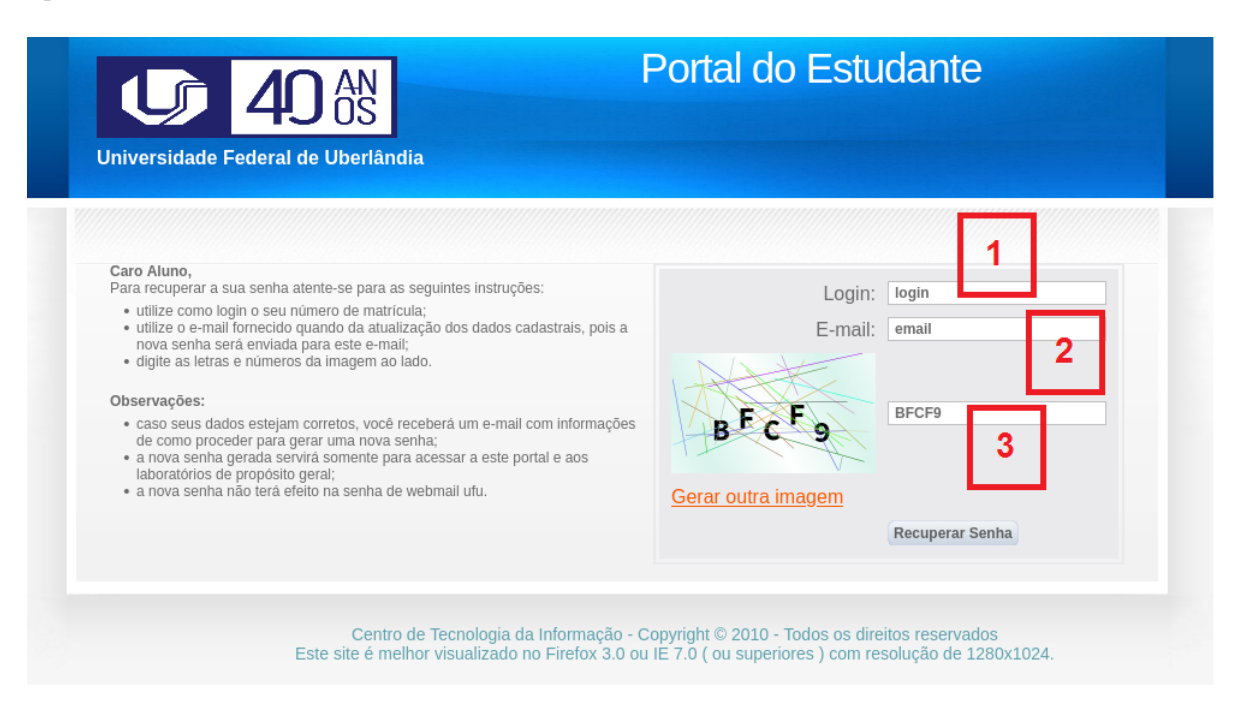

Figura 2: Tela para recuperação de senha.

Aqui duas informações do cadastro inicial do Discente Estes são fundamentais para o primeiro acesso ao Portal do Estudante, que são:

- o login (geralmente é o número de matrícula do aluno)
- o email cadastrado no sistema

Na tela apresentada ao Discente Estes, Figura 2, o fluxo da informação é preencher os campos indicados por: 1, 2 e 3, observe que em 3 as letras estão em caixa alta (MAIÚSCULAS), e clicar no botão **Recuperar Senha**.

Quando realizar esta ação um **token** será enviado ao **email** do Discente Estes com instruções para realizar a mudança da senha (muito cuidado: o sistema faz diferenciação de **minúsculas** e **MAIÚSCULAS**, portanto ao realizar a alteração da senha, verifique se a tecla **CAPS LOCK** do teclado está ativa).

Após efetivar a mudança da senha, o Discente Estes estará apto a *logar* no Portal do Estudante, e para tal ele deve voltar ao sítio https://www.portalestudante.ufu.br/colocar as informações de login e senha e clicar no botão Entrar.

# 2 Portal do Estudante - Ambiente Logado

Agora chegou a hora de descrever as funcionalidades presentes no Portal do Estudante que estão disponíveis para o Discente Estes. Temos ao todo 6 menus que estão apresentados na Figura 3.

| Solicitação       Dados Cadastrais       Consultas       Relatórios       Identidade Acadêmica       Sair         1       2       3       4       5       6         Beem-vindo(a) Discente da Estes | Universidade Federal de Uberlândia                            | Portal do EstudanteíaÁrea do Estudante |                  |            |                        |           |  |  |  |  |
|----------------------------------------------------------------------------------------------------|---------------------------------------------------------------|----------------------------------------|------------------|------------|------------------------|-----------|--|--|--|--|
| Matrícula: 0000000000 Curso: Curso da Escola Técnica de Saúde                                                                                                    | Solicitação<br>1<br>Bem-vindo(a) Discente                     | Dados Cadastrais                       | Consultas -      | Relatórios | Identidade Académica   | Sair<br>6 |  |  |  |  |
| Sugestões ou Relato de Problemas                                                                                                    | Matrícula: 0000000000 Curso: Curso da Escola Técnica de Saúde |                                        |                  |            |                        |           |  |  |  |  |
| Este sítio é melhor visualizado no Eirefox 3.0 ou superior                                                                                                    |                                                               | sítio á melhor visua                   | lizado no Eirofr | Sugestões  | ou Relato de Problemas |           |  |  |  |  |

Figura 3: Ambiente logado.

Que são eles:

- I Solicitações Aqui o Discente da Estes realiza as solicitações durante o período de vínculo na nossa instituição. Cabe resaltar que a grande maioria das solicitações estão vinculados ao Calendário Acadêmico, ou seja, elas não podem ser realizadas a qualquer tempo por vontade própria do Discente Estes. Existem datas bem definidas para tais solicitações, e é altamente recomendado que o Discente Estes faça do Calendário Acadêmico o mais importante documento de consulta de forma períodica e antecipada, pois a perda das datas não implica em segunda chance.
- 2 Dados Cadastrais Aqui o Discente Estes mantêm o cadastro sempre atualizado: endereço residencial,endereço domiciliar, etc.
- 3 Consultas Aqui o Discente Estes realiza algumas consultas básicas.
- 4 Relatórios Aqui o Discente Estes tem acesso a alguns relatórios: Históricos e Atestados.

- 5 Identidade Acadêmica Aqui o Discente Estes realiza a solicitação de Identidade Acadêmica.
- 6 Sair Aqui o Discente Estes sai do sistema.

# 3 Menu Solicitação

Aqui passamos a descrever cada um dos menus do sistema, apresentando os aspectos considerados mais importantes. O menu **Solicitação** tem as seguintes opções descritas na Figura 4.

|                                                                   |                             | Portal do Estudante                                                         |                |                        |      |  |  |  |
|-------------------------------------------------------------------|-----------------------------|-----------------------------------------------------------------------------|----------------|------------------------|------|--|--|--|
| Universidade Federal o                                            | de Uberlândia               | Áre                                                                         | a do Estu      | dante                  |      |  |  |  |
|                                                                   | Solicitação 💙               | Dados Cadastrais Consultas                                                  | Relatórios     | Identidade Acadêmica   | Sair |  |  |  |
|                                                                   | Matrícula no<br>Curso       |                                                                             |                |                        |      |  |  |  |
| Bem-vindo(a)                                                      | Matrícula Outros<br>Cursos  | a Estes                                                                     |                |                        |      |  |  |  |
| Matrícula: 000000000000 C                                         | Trancamento<br>Parcial      | la Técnica de Saúde                                                         |                |                        |      |  |  |  |
|                                                                   | Trancamento<br>Total        |                                                                             | Sugestões      | ou Relato de Problemas |      |  |  |  |
|                                                                   | Ajuste Matrícula            |                                                                             |                |                        |      |  |  |  |
|                                                                   | Ficha<br>Catalográfica      | o é melhor visualizado no Firefox                                           | 3.0 ou superio | Dr.                    |      |  |  |  |
|                                                                   | Solicitações<br>Gerais      |                                                                             |                |                        |      |  |  |  |
| Centro de Tecnologia da Infon<br>ite é melhor visualizado no Fire | Certificado de<br>Vacinação | 2010 - Todos os direitos reservados<br>superiores ) com resolução de 1280x1 | 024.           |                        |      |  |  |  |

Figura 4: Menu Solicitação

## 3.1 Matrícula no Curso\*

A solicitação de matrícula no curso é o apontamento do Discente Estes de quais disciplinas ele deseja cursar no período subsequente ao que está sendo encerrado. Tenha em mente que o simples fato de pedir a disciplina não garante necesserariamente a matrícula na disciplina. Algumas características importantes da solicitação de matrícula no curso são:

- **Periodicidade** a funcionalidade é disponibilizada de forma períodica seguindo as **datas** definidas no **Calendário Acadêmico**.
- Atualização imediatamente antes de realizar as solicitações de matrícula, o Discente Estes é convidado a atualizar os dados cadastrais.
- Mudança o Discente Estes durante o período estabelecido no Calendário Acadêmico pode, se quiser, ajustar os pedidos de solicitação de matrícula, removendo ou acrescentando disciplinas.

### 3.2 Matrícula Outros Cursos

A solicitação de matrícula outros cursos é o apontamento da vontade do Discente Estes em cursar disciplinas de outros cursos ( novamente é uma funcionalidade disponibilizada de forma períodica, ou seja, funciona apenas no períodos determinados dentro do Calendário Acadêmico). Assim, por exemplo, se o Discente Estes é do curso COENF1981 - Curso Técnico em Enfermagem e queira fazer alguma disciplina do curso COTMA2010 - Curso Técnico em Meio Ambiente a possibilidade de pedir é através desta tela. Mas novamente o simples fato de pedir não garante a efetivação da matrícula na disciplina.

Considerando que o Discente Estes tenha pedido as disciplinas de outros cursos, tais pedidos passam pelo seguinte fluxo de aprovação:

- O Coordenador do Curso da Oferta (outro curso) precisa autorizar o pedido.
- O Coordenador do Curso do Discente (curso de ingresso do Discente) precisa autorizar o pedido.

A tela de solicitações em outros cursos tem o aspecto da Figura 5.

| <b>y</b> e    | i 📲 🌺 🎬 😟                     |                 |            |          | Suges    | stões ou Relato | o de Problema        | as |
|---------------|-------------------------------|-----------------|------------|----------|----------|-----------------|----------------------|----|
|               | Curso Oferta                  | ante: Selecione | e um Curso |          |          |                 | 1                    | ~  |
|               | Pesquisa Discip               | lina:           |            |          |          |                 |                      |    |
| Solicitação C | outros Cursos - Turmas Aptas  |                 |            |          |          |                 |                      |    |
| Cód Disciplir | 18                            | Nome Disciplina |            | Código T | lurma    | Sol             | <sup>licitar</sup> 2 |    |
| Solicitação C | utros Cursos - Turmas Solicit | adas            |            |          |          |                 |                      |    |
| Código        | Nome Disciplina               | Código Turma    | Ano        | Período  | Situação | Parecer         | Remover              |    |
|               |                               |                 |            |          |          |                 | 3                    |    |

Figura 5: Solicitações em outros cursos.

Em  $\boxed{1}$  o Discente Estes escolhe outro curso no qual a disciplina foi ofertada. Em  $\boxed{2}$  serão apresentadas as disciplinas ofertadas após a seleção do curso em  $\boxed{1}$ , e também existe a possibilidade adicionar a disciplina ao rol de pedidos, ao clicar nos botões com  $\boxed{+}$  apresentados na coluna **Solicitar**. E por fim, em  $\boxed{3}$  é possível visualizar quais disciplinas foram pedidas, e dentro do prazo estabalecido no **Calendário Acadêmico** acrescentar e/ou remover disciplinas.

### 3.3 Trancamento Parcial\*

O pedido de **trancamento parcial** é o desejo do Discente Estes de extinguir a matrícula em determinada disciplina (pedido feito por disciplina com a situação de **Matrícula**). Novamente salienta-se que **pedir** não significa em **aceite** do pedido. Os pedidos de trancamento parciais serão analisados pelo o **Coordenador do Curso do Discente Estes**. A tela para efetivar o pedido de trancamento parcial tem o aspecto apresentado na Figura 6.

|                                    | i 🖥 🎽 🚟 😒               | Sugestões ou Relato de Problemas |     |             |                |           |              |  |  |  |
|------------------------------------|-------------------------|----------------------------------|-----|-------------|----------------|-----------|--------------|--|--|--|
| Trancamento Parcial - Turmas Aptas |                         |                                  |     |             |                |           |              |  |  |  |
| Código                             | Nome Disci              | plina                            |     | Código Turm | a              | Solicitar | 1            |  |  |  |
| rancame                            | nto Parcial - Turmas So | blicitadas                       |     |             |                |           |              |  |  |  |
| Código                             | Nome Disciplina         | Código Turma                     | Ano | Período     | Situação Atual | Parecer   | Remover<br>2 |  |  |  |

Figura 6: Tela de Trancamento Parcial.

 $\operatorname{Em} \boxed{1}$  serão apresentadas quais disciplinas o Discente Estes poderá efetuar pedidos.  $\operatorname{Em} \boxed{2}$  serão aprensentadas em quais disciplinas o Discente Estes fez pedidos.

### 3.4 Trancamento Total\*

O pedido de **trancamento total** é o desejo do Discente Estes de interromper de forma temporária a integralização do curso. Todo curso da *Escola Técnica de Saúde* tem configurado qual a quantidade de **Trancamento Totais** possíveis. Portanto, cabe ao Discente Estes buscar saber da **Coordenação do Curso** qual a quantidade total de trancamentos totais que pode ser utilizada durante a integralização do curso. Acresce dizer que o pedido de Trancamento Total tem de estar totalmente fundamentado. Nunca é demais repetir: **pedir o trancamento total** não é garantia de **aceite** do mesmo, a **Coodernação de Curso** fica responsável por avaliar os pedidos de **trancamento de totais** e de forma discricionária **deferir** ou **indeferir** o pedido. Outra informação importante: as **datas** para pedido do **trancamento total** estão estabelicidas no **Calendário Acadêmico**. A Figura 7 mostra a tela para realizar o pedido de **Trancamento Total**.

|        | tiva                     |                      |              |            |   |   |
|--------|--------------------------|----------------------|--------------|------------|---|---|
| Coloq  | ue a justificativa do pe | dido 1               |              |            |   |   |
| Anexa  | r Documento [Formati     | o: PDF Tamanho Arqui | vo: <= 512KI | <b>2</b>   |   | ] |
| Cnd    | 3                        |                      | Realizar S   | olicitação | 4 |   |
| ncamei | nto Total - Solicitado   |                      |              |            |   |   |
|        |                          |                      |              |            |   |   |

Figura 7: Tela de Trancamento Total.

Na Figura 7 temos em 1 o espaço para o Discente Estes colocar a justificativa pertinente ao pedido de **trancamento total**. Em 2 estão informações importantes referentes ao anexo a ser encaminhado junto ao pedido de **trancamento total**. O documento dever estar no formato **PDF** e com tamanho menor ou igual a **512Kb**. Em 3 está o botão **Choose File** que possibilita a escolha de qual arquivo será enviado. Em 4 temos o botão **Realizar Solicitação** que permite realizar a solicitação do **trancamento total** (o simples fato de entrar na tela não é suficiente para ter o pedido realizado, é preciso clicar no botão **Realizar Solicitação**). Por fim, em 5 temos os pedidos de **trancamento total** solicitados (se não aparecer na listagem é sinal do que o pedido de **trancamento total** não foi realizado).

### 3.5 Ajuste de Matrícula\*

A solicitação de ajuste de matrícula ocorre após o término da solicitação de matrícula no curso. Tem por objetivo permitir ao Discente Estes acrescentar e/ou remover disciplinas que serão cursadas durante o período subsequente ao que terminou. Novamente é uma funcionalidade vinculada as datas do Calendário Acadêmico, ou seja, não pode ser realizada a qualquer tempo por simples vontade do Discente Estes. Sempre é bom reforçar: o fato pedir o ajuste de matrícula não significa que ele será aceito total ou parcialmente, a Coodernação de Curso é responsável por analisar os pedidos e de forma discricionária deferir ou indeferir. A tela para realizar o

ajuste de matrícula está apresentada na Figura 8

|                 | Sugestões ou Relato de Problemas                                                                                                    |
|-----------------|----------------------------------------------------------------------------------------------------|
|                 | Solicitação de Ajuste de Matrícula                                                                                                    |
| Tipo de Ajuste: | Selecione um Tipo de Ajuste<br>Selecione um Tipo de Ajuste<br>Solicitação de INCLUSÃO uma nova disciplina/turma<br>Solicitação da EXCLUSÃO de matrícula em uma disciplina/turma |
| <u>A</u> Est    | e sítio é melhor visualizado no Firefox 3.0 ou superior.                                                                                                    |

Figura 8: Ajuste de Matícula - duas possibilidades.

Como destacado por 1 o Discente Estes tem duas possibilidades de **ajuste de** matrícula: a Solicitação de INCLUSÃO de novas disciplinas ou Solicitação de EXCLUSÃO de matrícula.

Caso opte pela primeira possibilidade a tela da Figura 9 será apresentada.

|               | Tipo de Ajust                  | solicitação   | o de INCLUSÃO | uma nova disc | iplina/turma | 1       | 1         |  |
|---------------|--------------------------------|---------------|---------------|---------------|--------------|---------|-----------|--|
|               | Pesquisa Disciplin             | ia:           |               |               |              |         |           |  |
| icitação Ajus | ste Matrícula - Turmas Aptas   |               |               |               |              |         |           |  |
| od Curso      | Cód Disciplina                 | Nome Discipli | ina           | Código Turma  |              | Período | Solicitar |  |
|               |                                |               |               |               |              |         | 2         |  |
|               |                                |               |               |               |              |         |           |  |
|               | te Matricula - Turmas Solicita | das           |               |               |              |         |           |  |
| icitação Ajus |                                |               |               |               |              |         |           |  |

Solicitação de Ajuste de Matrícula

Figura 9: Ajuste de Matícula - incluir disciplinas

Em 1 na Figura 9 está apresentado a primeira possibilidade, solicitar **inclusão de disciplinas**. Ao escolher a opção em 1 o quadro em 2 é preenchido com as disciplinas

que estão **aptas** a terem pedidos de inclusão demandado pelo Discente Estes, e através do botão + na coluna **Solicitar** o Discente Estes é capaz de realizar o **pedido**. Já em 3 estão listados os pedidos de **inclusão** (se não aparecer nesta lista, é porque o pedido não foi realizado).

Por outro lado, a tela da segunda possibilidade está apresentada na Figura 10.

| Tipo de Ajuste:       Solicitação da EXCLUSÃO de matrícula em uma disciplina/turma       1         Solicitação Ajuste Matrícula - Turmas Matriculadas       Código Turma       Período       Solicitar         Cód Disciplina       Nome Disciplina       Código Turma       Período       Solicitar         Solicitação Ajuste Matrícula - Turmas com Solicitação de Exclusão       Solicitação Ajuste Matrícula - Turmas com Solicitação de Exclusão       Ano       Período       Situação       Remover |                       |                                                  | , ,               |              |                 |                    |             |
|----------------------------------------------------------------------------------------------------|-----------------------|--------------------------------------------------|-------------------|--------------|-----------------|--------------------|-------------|
| Cód Disciplina       Nome Disciplina       Código Turma       Período       Solicitar       2         Olicitação Ajuste Matrícula - Turmas com Solicitação de Exclusão       Código Turma       Ano       Período       Situação       Remover                                                                                                    | olicitação Aiuste Mat | Tipo de Ajuste:<br>tricula - Turmas Matriculadas | Solicitação da EX | CLUSÃO de ma | atrícula em uma | ı disciplina/turma | 1           |
| plicitação Ajuste Matrícula - Turmas com Solicitação de Exclusão<br>26digo Nome Disciplina Código Turma Ano Período Situação Remover                                                                                                    | 26d Disciplina        | Nome Disciplina                                  |                   | Código Turma | P               | teriodo            | Solicitar 2 |
| ódigo Nome Disciplina Código Turma Ano Período Situação Remover                                                                                                    | licitação Ajuste Mat  | trícula - Turmas com Solicitação                 | o de Exclusão     |              |                 |                    |             |
|                                                                                                    |                       |                                                  | Cédino Turmo      | 4.00         | Período         | Situação           |             |

Solicitação de Ajuste de Matrícula

Figura 10: Ajuste de Matícula - excluir disciplinas

Aqui em 1 temos a opção solicitação de **exclusão** selecionda. Ao escolher a opção em 1 o quadro em 2 é preenchido com as disciplinas aptas serem **removidas**, e com botão + na coluna **Solicitar** o Discente Estes realiza o pedido de exclusão. Já em 3 é apresentado os pedidos de **exclusão** solicitados (caso não apareça na lista significa que o pedido não foi realizado).

### 3.6 Ficha Catalográfica

A funcionalidade de Ficha Catalográfica ainda não está disponível para todos os alunos da nossa Instituição. Veja a Figura 11 para maiores detalhes.

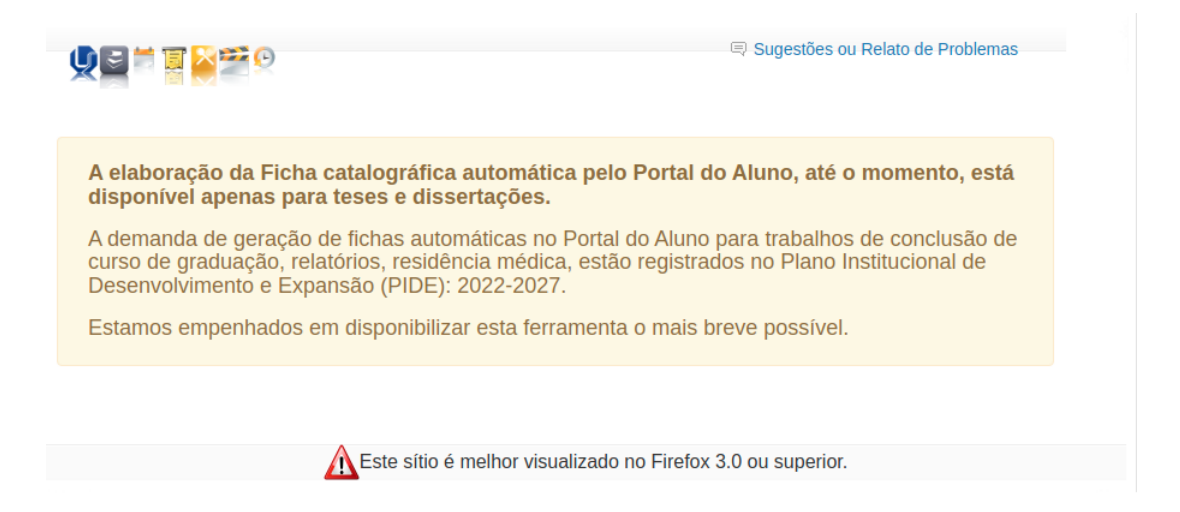

Figura 11: Ajuste de Matícula - excluir disciplinas

## 3.7 Solicitações Gerais

Esta funcionalidade permite ao Discente Estes realizar um conjunto de solicitações. São tantas opções que nem todas se aplicam aos Discentes da **Escola Técnica de Saúde**. A tela para realizar o pedido de **Solicitações Gerais** está apresentada na Figura 12

### Solicitações Gerais

| lipo da Solicitação:                                                                                                    |  |
|----------------------------------------------------------------------------------------------------|--|
| Selecione um Tipo de Solicitação                                                                                                    |  |
| Selecione um Tipo de Solicitação                                                                                                    |  |
| Alteração de dados cadastrais                                                                                                    |  |
| Atendimento Especial Pessoa com Deficiência - PCD<br>Atestado de frequência<br>Atestado de ingresso como cotista<br>Atestado de Vínculo - Situação Acadêmica<br>Avaliação fora de época (Prova substitutiva)<br>Colação de grau - Antecipação (Fora do Calendário)<br>Colação de grau especial (Calendário Acadêmico)<br>Colação de grau OFICIAL - Por Procuração<br>Comunicação de estudos-Ingresso irregular<br>Declaração para firmar termo de compromisso |  |
| Defesa de jubilamento / Abandono                                                                                                    |  |
| Desistente Oficial - Alunos ingressantes                                                                                                    |  |
| Desistência Oficial: Alunos veteranos                                                                                                    |  |
| Dilação de prazo                                                                                                    |  |
| Entrega de documentos - Coordenação-ver Observação                                                                                                    |  |

## Figura 12: Solicitações Gerais

Ao escolher em  $\fbox{1}$ na Figura 12 a tela da Figura 13 será apresentada.

### Solicitações Gerais

| Solicitações Gerais                                                |                                        |        |          |
|--------------------------------------------------------------------|----------------------------------------|--------|----------|
| Tipo da Solicitação:<br>Dilação de prazo<br>Email<br>Justificativa | Telefone                               | 3      | ~        |
| Coloque a justificativa do pedido Documento(s) Necessário(s):      | 4                                      |        |          |
| Justificativa e documentos que comprov                             | vem a justificativa alegada, se houver | 5      |          |
| Anexar Documento [Formato: PDF Tam<br>Choose File No file chosen   | anho Arquivo: <= 512KB ] 6             |        |          |
| Solicitações Gerais - Realizadas                                   |                                        |        |          |
| Tipo da Solicitação                                                | Data Solicitação                       | Código | Situação |

Figura 13: Solicitações Gerais - realizar pedido

Em 1 temos o tipo de solicitação escolhida. Em 2 o Discente Estes deve colocar um e-mail válido para contato. Em 3 o número do telefone também será necessário. Em 4 uma justificativa pertinente ao pedido deve ser apresentada. Agora muito atenção para o item 5. Nem todos os pedidos de solicitação gerais necessitam de um documento anexo, mas aqueles que necessitam trarão a descrição do tipo do documento em 5, e uma breve descrição dos requisitos a serem cumpridos. Já o item 6 está vinculada a ocorrência do item 5 e indica que o documento a ser anexado deve estar no formato PDF e com tamanho menor ou igual a 512KB. O botão Realizar Solicitação apresentado em 7 permite ao Discente Estes realizar o pedido. E por fim, em 8 está apresentado as solicitações realizadas.

### 3.8 Certificado de Vacinação

A funcionalidade **Certificado de Vacinação** permite ao Discente Estes enviar documento comprovando a vacinação contra a **COVID19**. A tela para enviar o **Certificado de Vacinação** está apresentada na Figura 14.

|                                                 | ATENÇÃO, ESTUDAN<br>necessário enviar com<br>certificado de vacina, i<br>declaração feita de pró                                                                                                    | TE! Caso você não vá so<br>provante de vacinação. \<br>nformando que não cursa<br>prio punho.                                                         | plicitar matrícula em disciplinas pr<br>/ocê deverá fazer o upload de um<br>ará atividades práticas. Sugerimos                                                   | áticas com aulas presenciais, não é<br>a declaração, no campo destinado ao<br>s que utilize o texto abaixo. Pode ser uma                   |  |  |  |  |  |
|-------------------------------------------------|----------------------------------------------------------------------------------------------------|----------------------------------------------------------------------------------------------------|----------------------------------------------------------------------------------------------------|----------------------------------------------------------------------------------------------------|--|--|--|--|--|
| $\bigcirc$                                      | 1                                                                                                    |                                                                                                    |                                                                                                    |                                                                                                    |  |  |  |  |  |
| Diretoria de Administração e Controle Acadêmico |                                                                                                    |                                                                                                    |                                                                                                    |                                                                                                    |  |  |  |  |  |
|                                                 | Eu, (Nome do aluno), matriculado sob o nº (número de matrícula) declaro que não cursarei componentes curriculares em que<br>haja atividade prática presencial, no semestre letivo 2021/1, estando desobrigado de apresentar comprovante de vacina.<br>LOCAL, DATA e Assinatura. |                                                                                                    |                                                                                                    |                                                                                                    |  |  |  |  |  |
| Cert                                            | Certificado Nacional de Vacinação - Enviar                                                                                                    |                                                                                                    |                                                                                                    |                                                                                                    |  |  |  |  |  |
| Obse<br>apres<br>simila<br>exce                 | ervação: Conforme parágrafr<br>sentar o Certificado Naciona<br>ares. Lembramos que, para<br>tuando-se os casos de cond<br>Anexar Cartão Vacinação                                                                                                    | o 4º, artigo 4º da Resolução n<br>I de Vacinação obtido pelo sii<br>ter acesso aos espaços em q<br>ição de saúde que impeça a<br>[Formato: PDF Tamant | aº 17 do Conselho Universitário da UFU<br>te do programa Conecte-SUS do Minist<br>jue serão realizadas atividades académ<br>vacinação.<br>no Arquivo: <= 512KB ] | I, "no ato da matrícula o estudante deverá<br>tério da Saúde", ou Saúde Mais, Vacivida ou<br>nicas presenciais, a vacinação é obrigatória, |  |  |  |  |  |
|                                                 | Choose File No file cho                                                                                                    | osen                                                                                                    |                                                                                                    |                                                                                                    |  |  |  |  |  |
| Enviar Certificado 3                            |                                                                                                    |                                                                                                    |                                                                                                    |                                                                                                    |  |  |  |  |  |
| Cert                                            | Certificado Nacional de Vacinação - Enviado                                                                                                    |                                                                                                    |                                                                                                    |                                                                                                    |  |  |  |  |  |
| Matr                                            | rícula                                                                                                    | Data Envio                                                                                                    | Ano Referência                                                                                                    | Situação                                                                                                    |  |  |  |  |  |
|                                                 | Nenhum certificado de vacinação                                                                                                    |                                                                                                    |                                                                                                    |                                                                                                    |  |  |  |  |  |

Figura 14: Cerficado de Vacinação

Em 1 temos informações importantes ao Discente Estes. Em 2 temos que o **certificado de vacinação** dever ser enviado no formato **PDF** com tamanho menor ou igual a **512KB**. Já em 3 temos o botão **Enviar Certificado** para permitir o envio do certificado.

# 4 Menu Dados Cadastrais

A funcionalidade presente no menu **Dados Cadastrais** permite ao Discente Estes realizar a atualização dos cadastrais a qualquer tempo. Permite atualizar os dados de: **endereço residencial**, **endereço domiciliar**, **telefones**, etc.

# 5 Menu Consultas

|                                                                | Portal do Estudante                |                |                        |      |  |  |
|----------------------------------------------------------------|------------------------------------|----------------|------------------------|------|--|--|
| Universidade Federal de Uberlândia                             | Área do Estudante                  |                |                        |      |  |  |
| Solicitação 🧮 Dados Cadastrais                                 | Consultas 🔻 📈                      | Relatórios     | Identidade Acadêmica   | Sair |  |  |
|                                                                | Histórico<br>Escolar -<br>Consulta |                |                        |      |  |  |
| Bem-vindo(a) Discente da Estes                                 | Notas e Faltas                     |                |                        |      |  |  |
| Matrícula: 000000000000 Curso: Curso da Escola Técnica de Saúd | Ajuste de<br>Matrícula             |                |                        |      |  |  |
| Q 🗳 🎽 🕌 🎽 🕫                                                    | Revista dos<br>Tribunais           | Sugestões      | ou Relato de Problemas |      |  |  |
|                                                                |                                    |                |                        |      |  |  |
| Este sítio é melhor visua                                      | izado no Firefox 3                 | 3.0 ou superio | r.                     |      |  |  |

O menu **Consultas** tem as seguintes opções apresentadas na Figura 15.

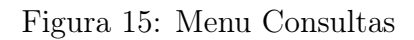

### 5.1 Histórico Escolar - Consulta

O Histórico Escolar - Consulta é o relatório mais importante do Portal do Estudante para o Discente Estes. É através dele que Discente pode acompanhar a vida acadêmica identificando em quais disciplinas está: matriculado, aprovado, reprovado, dispensado, etc. Para gerar o relatório a tela da Figura 16 é apresentada.

### Histórico Escolar

Prezado Aluno (a),

A partir de agora, no Portal do Estudante, você poderá acompanhar a evolução de sua vida acadêmica e obter seu Histórico Escolar.

A fim de que seu curso e sua formatura ocorram sem problemas é muito importante que você leia atentamente e confira todos os dados contidos em seu Histórico Escolar. Veja se seu nome está correto (inclusive a acentuação), o nome de seus pais, data de nascimento e todas as outras informações. Verifique as disciplinas que já cursou e as que ainda estão pendentes.

Para evitar prejuízo à sua colação de grau e atrasos na emissão de seu diploma, é fundamental que você providencie eventuais correções de imediato e não deixe para solucioná-las ao final de seu curso. Em caso de divergências ou qualquer dado incorreto, entre em contato com a Divisão de Informações e Atendimento ao Acadêmico:

- Uberlândia Campus Santa Mônica Bloco 1A e Bloco 2U na Unidade Umuarama,
   Pontal Av. José João Dib, 2545 Bairro Progresso Ituiutaba/MG,
   Monte Carmelo Rua Goiás, 2000 Vila Nova Monte Carmelo/MG,
- Patos de Minas Av. Getúlio Vargas, 230 Centro Patos de Minas/MG

para que sejam feitas as solicitações de correções

Atenciosamente,

Diretoria de Administração e Controle Acadêmico

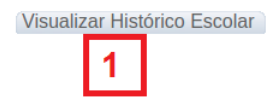

Figura 16: Histórico Escolar - consulta

Para gerar o relatório do histórico no formato PDF basta ao Discente Estes clicar no botão Visualizar Histórico Escolar indicado por 1

#### 5.2Notas e Faltas

A funcionalidade Notas e Faltas permite a consulta as notas e faltas no período imediatamente anterior ao período subsequente que está chegando. Atenção a funcionalidade mostra as notas e faltas de apenas um período, recomendamos fortemente o uso do relatório Histórico Escolar - Consulta para uma visão geral de todos os períodos. A tela da funcionalidade está apresentada na Figura 17

| Notas e Faltas |           |        |       |            |        |         |     |
|----------------|-----------|--------|-------|------------|--------|---------|-----|
| Notas e Faltas |           |        |       |            |        |         |     |
| āo             | Nota/Conc | Faltas | Turma | Disciplina | Código | Período | Ano |
|                |           |        |       |            |        |         |     |
|                |           |        |       |            |        |         |     |
|                |           |        |       |            |        |         |     |
|                |           |        |       |            |        |         |     |
|                |           |        |       |            |        |         |     |
| āo             | Nota/Conc | Faltas | Turma | Disciplina | Código | Período | Ano |

Figura 17: Notas e Faltas

## 5.3 Ajuste de Matrícula

A funcionalidade **consulta ajuste de matrícula** permite ao Discente Estes consultar o resultado dos pedidos de matrícula realizados através **Matrícula no Curso** descrita anteriormente neste tutorial. Atenção a funcionalidade mostra somente um período. Para ter uma visão global de quais disciplinas estão na situação de matrícula, recomendamos fortemente o uso do relatório **Histórico Escolar - Consulta**. A tela **consulta de ajuste de matrícula** está apresentada na Figura 18.

### Ajuste de Matrícula

| Ajuste Matrícula - Processamento |       |            |     |         |          |  |  |
|----------------------------------|-------|------------|-----|---------|----------|--|--|
| Código                           | Turma | Disciplina | Ano | Período | Situação |  |  |
|                                  |       |            |     |         |          |  |  |
|                                  |       |            |     |         |          |  |  |
|                                  |       |            |     |         |          |  |  |
|                                  |       |            |     |         |          |  |  |
|                                  |       |            |     |         |          |  |  |
|                                  |       |            |     |         |          |  |  |

Resolução Nro 15/2011, do CONGRAD : Art 115. ... § 50 Os componentes curriculares solicitados na renovação da matrícula ficarão sujeitos à aprovação do Coordenador de Curso.

| ódigo     | Turma | Disciplina            | Ano  | Período     | Situação          |
|-----------|-------|-----------------------|------|-------------|-------------------|
| STES33029 |       | Projeto Integrador I  | 2020 | 1º Semestre | Dispensado        |
| STES33034 |       | Projeto Integrador II | 2020 | 1º Semestre | Dispensado        |
| RT001     |       | Trancamento Total     | 2020 | 1º Semestre | Trancamento Total |

Figura 18: Ajuste de Matrícula

## 5.4 Revista dos Tribunais

Acesso a **Revista dos Tribunais**. O conteúdo da revista versa sobre a área do Direito. Caso o Discente Estes tenha interesse nesta área, pode realizar as consultas quer julgar necessárias.

## 6 Menu Relatórios

O menu **Relatórios** apresenta as opções mostradas na Figura 19.

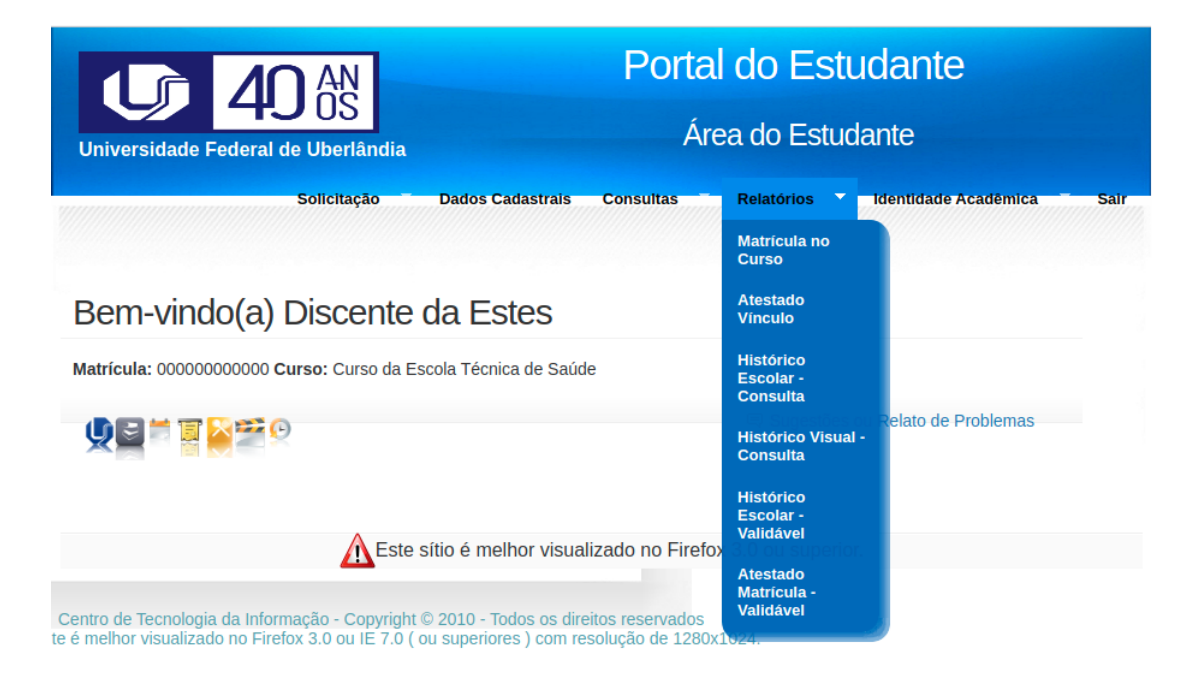

Figura 19: Menu Relatórios

## 6.1 Matrícula no Curso

A funcionalidade **Relatórios - Matrícula no Curso** permite ao Discente Estes consultar quais disciplinas solicitou com a funcionalidade **Solicitação - Matrícula no Curso**. É um relatório que é utilizado apenas quando do período de **Solicitação - Matrícula no Curso**. A tela do relatório tem o aspecto apresentado na Figura 20.

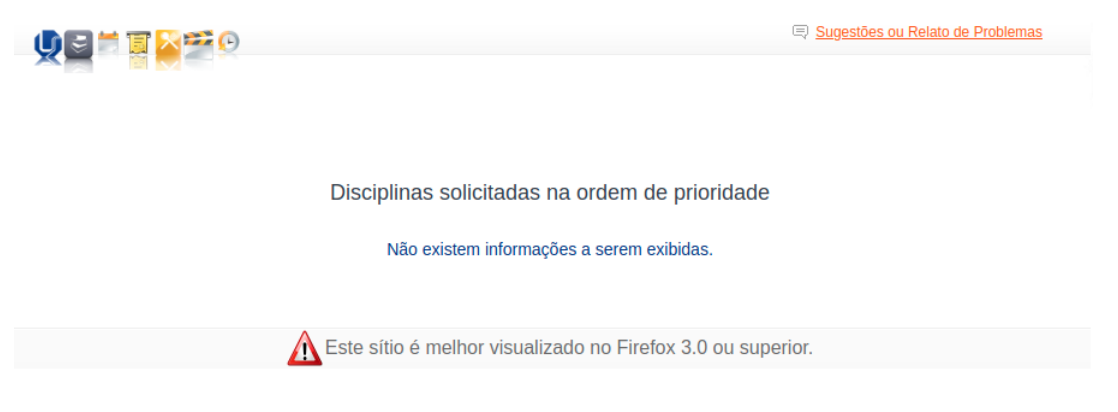

Figura 20: Consulta Matrícula no Curso

### 6.2 Atestado Vínculo

A funcionalidade **Atestado Vínculo** permite ao Discente Estes obter um relatório que ateste o vínculo com a nossa instituição. Neste relatório está presente o esquema de validação de documentos, ou seja, se o documento for apresentado externamente existe um sítio da UFU que permite verificar a validade. Na Figura 21 para gerar o relatório basta clicar no botão **Gerar Atestado**.

|                | Sugestões ou Relato de Problemas |
|----------------|----------------------------------|
| Gerar Atestado |                                  |
|                |                                  |
|                |                                  |
|                |                                  |

Figura 21: Atestado Vínculo

### 6.3 Histórico Escolar - Consulta

O Histórico Escolar - Consulta é o relatório mais importante do Portal do Estudante para o Discente Estes. É através dele que Discente pode acompanhar a vida acadêmica identificando em quais disciplinas está: matriculado, aprovado, reprovado, dispensado, etc. Para gerar o relatório a tela da Figura 22 é apresentada.

### Histórico Escolar

Prezado Aluno (a),

A partir de agora, no Portal do Estudante, você poderá acompanhar a evolução de sua vida acadêmica e obter seu Histórico Escolar.

A fim de que seu curso e sua formatura ocorram sem problemas é muito importante que você leia atentamente e confira todos os dados contidos em seu Histórico Escolar. Veja se seu nome está correto (inclusive a acentuação), o nome de seus pais, data de nascimento e todas as outras informações. Verifique as disciplinas que já cursou e as que ainda estão pendentes.

Para evitar prejuízo à sua colação de grau e atrasos na emissão de seu diploma, é fundamental que você providencie eventuais correções de imediato e não deixe para solucioná-las ao final de seu curso. Em caso de divergências ou qualquer dado incorreto, entre em contato com a Divisão de Informações e Atendimento ao Acadêmico:

- Uberlândia Campus Santa Mônica Bloco 1A e Bloco 2U na Unidade Umuarama,
   Pontal Av. José João Dib, 2545 Bairro Progresso Ituiutaba/MG,
   Monte Carmelo Rua Goiás, 2000 Vila Nova Monte Carmelo/MG,
- · Patos de Minas Av. Getúlio Vargas, 230 Centro Patos de Minas/MG

para que sejam feitas as solicitações de correções

Atenciosamente,

Diretoria de Administração e Controle Acadêmico

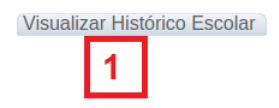

Figura 22: Histórico Escolar - consulta

#### 6.4 Histórico Visual

É o relatório no qual o Discente Estes vê seu progresso durante o curso. Através de um esquema de cores bem definido é possível visualizar o progresso na integralização do curso: disciplinas aprovadas, disciplinas reprovadas, disciplinas matriculadas, etc. A Figura 23 apresenta a amostra de um histórico visual.

| Disciplinas                      | Obrigatórias                      | Disciplinas -                            | Matriculado    | Disciplinas | - Aprovado       | Disciplinas - | Reprovado   | RF - Reprovaçõe | s por Frequência |
|----------------------------------|-----------------------------------|------------------------------------------|----------------|-------------|------------------|---------------|-------------|-----------------|------------------|
| T - Carga H                      | lorária Teórica                   | P - Carga Ho                             | orária Prática | RN - Repro  | ovações por Nota | TG - Trancar  | mento Geral |                 |                  |
| 1º Período<br>T:240 P:45         | 2º Período<br>T:210 P:105         | 3º Período<br>T:150 P:450                | 4º Período     | 5º Período  | 6º Período       | 7º Período    | 8º Período  | 9º Período      | 10º Período      |
| Disciplinas Ob                   | rigatórias                        |                                          |                |             |                  |               |             |                 |                  |
| ESTES33011                       | ESTES33021                        | ESTES33031                               |                |             |                  |               |             |                 |                  |
| Estatística                      | Processos<br>Industriais          | Vigilância<br>Sanitária<br>Ambiental     |                |             |                  |               |             |                 |                  |
| T:30 P:0                         | T:30 P:0 RF:1                     | T:30 P:0                                 |                |             |                  |               |             |                 |                  |
| ESTES33012                       | ESTES33022                        | ESTES33032                               |                |             |                  |               |             |                 |                  |
| Legislação, Ética e<br>Cidadania | Avaliação de<br>Impacto Ambiental | Gestão de<br>Resíduos Sólidos<br>Urbanos |                |             |                  |               |             |                 |                  |
| T:30 P:0 RN:1                    | T:30 P:15                         | T:30 P:15                                |                |             |                  |               |             |                 |                  |
| ESTES23013                       | ESTES33023                        | ESTES33033                               |                |             |                  |               |             |                 |                  |
| Biossegurança                    | Química Orgânica<br>Ambiental     | Sistema Urbano<br>de Água e Esgoto       |                |             |                  |               |             |                 |                  |
| T:30 P:0 RN:1                    | T:30 P:30                         | T:30 P:15 RN:1                           |                |             |                  |               |             |                 |                  |
| ESTES33014                       | ESTES33024                        | ESTES33034                               |                |             |                  |               |             |                 |                  |
| Microbiologia<br>Ambiental       | Análise de Água e<br>Efluentes    | Projeto Integrador<br>II                 |                |             |                  |               |             |                 |                  |
| T:30 P:15 RF:1                   | T:30 P:30                         | T:60 P:45                                |                |             |                  |               |             |                 |                  |
| ESTES33015                       | ESTES33026                        | ESTES33036                               |                |             |                  |               |             |                 |                  |
| Química Analítica<br>Ambiental   | Gestão Ambiental                  | Estágio<br>Supervisionado                |                |             |                  |               |             |                 |                  |
| T:30 P:30                        | T:30 P:0                          | T:0 P:375                                |                |             |                  |               |             |                 |                  |
| ESTES33016                       | ESTES33029                        |                                          |                |             |                  |               |             |                 |                  |
| Técnicas de<br>Laboratórios      | Projeto Integrador<br>I           |                                          |                |             |                  |               |             |                 |                  |
| T:30 P:0                         | T:60 P:30                         |                                          |                |             |                  |               |             |                 |                  |
| Data Impressão:                  | 20/01/2022                        |                                          | a Impressão:   | 15:41:59    |                  |               |             |                 | :                |

Figura 23: Histórico Visual - consulta

### 6.5 Histórico Escolar - Validável

O Histórico Escolar - Validável tem as mesmas características do Histórico Escolar - Consulta, acrescido apenas do esquema de validação de documento, ou seja, se o documento for apresentado externamente existe um sítio da UFU que permite verificar a validade.

### 6.6 Atestado Matrícula - Validável

O Atestado de Matrícula - Validável é o documento que atesta que o Discente Estes este matriculado em um conjunto de disciplinas no período vigente, acrescido do esquema de validação de documento. Assim, não é possível gerar o atestado de matrícula se o discente não está matriculado em nenhuma disciplina do período vigente, nem tampouco pode-se se falar em atestado de matrícula para os períodos já finalizados. Portanto, o relatório pode ser gerado no tempo de vigência do período corrente.

# 7 Menu Identidade Acadêmica

O menu **Identidade Acadêmcia** apresenta as seguintes opções de acordo com a Figura 24.

| Universidade Eederal de Uberlândia                                |                                                                        | Porta<br>Ár     | l <mark>l do Estu</mark><br>ea do Estuc | udante<br>lante        |      |
|-------------------------------------------------------------------|------------------------------------------------------------------------|-----------------|-----------------------------------------|------------------------|------|
| Solicitação                                                       | Dados Cadastrais                                                       | Consultas       | Relatórios                              | Identidade Acadêmica 💙 | Sair |
| Bem-vindo(a) Discente<br>Matrícula: 00000000000 curso: Curso da E | Cadastro de Foto<br>Solicitação de Identidade<br>Status da Solicitação |                 |                                         |                        |      |
|                                                                   |                                                                        |                 | Sugestões                               | Código da Identidade   |      |
| A Este                                                            | sítio é melhor visual                                                  | izado no Firefo | ox 3.0 ou superio                       | r.                     |      |

Figura 24: Menu Identidade Acadêmcia

## 7.1 Instruções

É um documento contendo instruções sobre a Identidade Acadêmica.

## 7.2 Cadastro de Foto

A funcionalidade de **Cadastro de Foto** é o primeiro passo para solicitar a **Identidade Acadêmica**. Geralmente a **foto** do Discente Estes é cadastrada quando são cadastrados os dados do **ingresso**. Mas se por algum motivo isso não ocorra, esta funcionalidade irá permitir o cadastro.

Atenção: A Identidade Acadêmica é um documento oficial, portanto merece o cuidado a escolha da foto. Não é permitido qualquer tipo de foto. Caso a foto não atenda os requisitos de um documento oficial, poderá ser terminatemente recusada.

A tela da Figura 25 permite realizar o envio da foto.

|                                                                                                    | Primeira Etapa: Carregar uma Foto          |                              |
|----------------------------------------------------------------------------------------------------|--------------------------------------------|------------------------------|
|                                                                                                    |                                            | Foto Atual Cadastrada no SIE |
|                                                                                                    |                                            |                              |
| Instruções para "upload" da Fot                                                                                                    | o a ser utilizada na Identidade Acadêmica: |                              |
| <ul> <li>Obtenha uma Foto cujos contornos s</li> <li>Atente-se para que a Foto tenha no n</li> <li>A foto deverá ter uma resolução míni</li> <li>Se alguma mensagem de Erro for ge</li> </ul> |                                            |                              |
|                                                                                                    |                                            |                              |
| Choose File No file chosen                                                                                                    | Efetuar o "Upload" da Foto                 |                              |
| 1                                                                                                    | 2                                          |                              |

Figura 25: Cadastro de Foto

Em 1 temos o botão **Choose File** que permite escolher a **foto** que será enviada. Já em 2 temos o botão **Efetuar o "Upload"da Foto** para efetivar o envio da **foto**.

Ao realizar as ações descritas por  $\boxed{1}$  e  $\boxed{2}$  será possibilitado ao Discente Estes escolher uma região da foto, permitindo realizar um corte para melhor ajuste.

### 7.3 Solicitação de Identidade

A funcionalidade **Solicitação de Identidade** permite ao Discente Estes realizar o pedido de **Identidade Acadêmica**. Novamente cabe frisar: o simples ato de **pedir** não garante a **aprovação do pedido**. Um operador humano vai verificar se a **foto** está adequada para um documento oficial, caso não esteja será terminatemente **rejeitada**. A tela que permite solcitar a **Identidade Acadêmica** está mostrada na Figura 26.

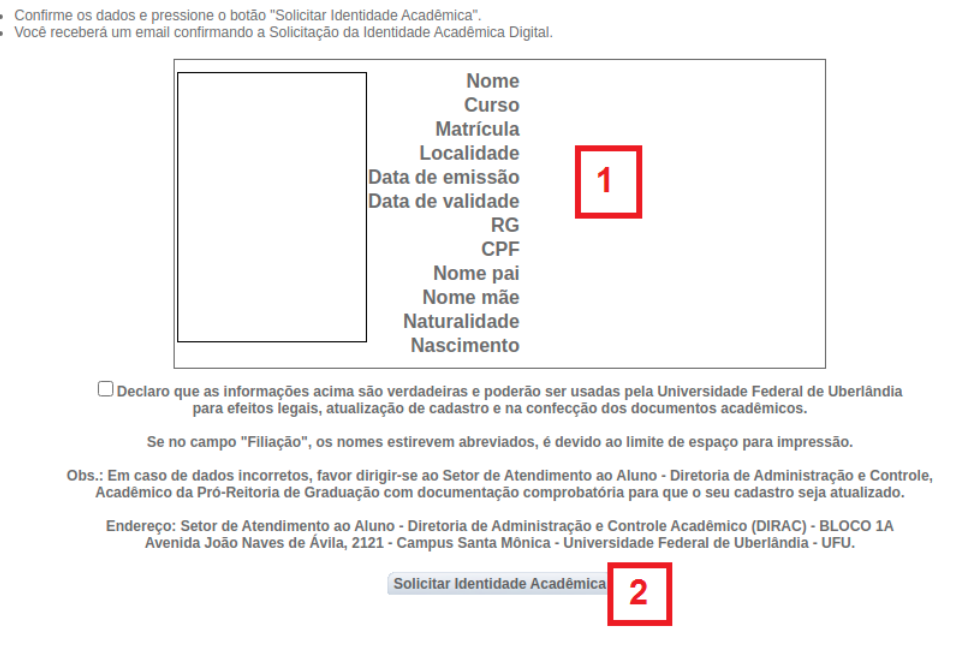

Solicitação de Identidade Acadêmica Digital - Aluno

Figura 26: Cadastro de Foto

Cabe ao Discente Estes verificar em 1 se todos dos dados estão corretos: Nome, CPF, Rg, Nome Pai, Nome Mãe, etc. Se tudo estiver correto, bastar clicar no botão Solicitar Identidade Acadêmica indicado em 2.

## 7.4 Status da Solicitação

A funcionalidade **Status da Solicitação** permite ao Discente Estes verificar o andamento do pedido de **Identidade Acadêmica**.

## 7.5 Código da Identidade

A funcionalidade Código da Identidade permite ao Discente Estes consultar o código da identidade. O código estará disponível apenas a após a aprovação da solicitação da identidade acadêmica.